## Windows XP /7/Vista 32 and 64-bit Webcam Setup

1. Create Internet explorer shortcut on desktop, rename to "Cameras"

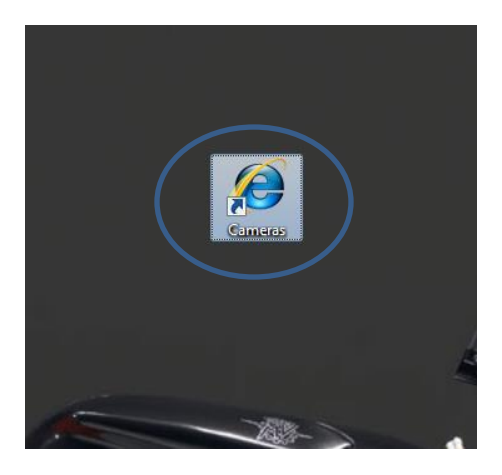

- 2. Right click Cameras shortcut and select properties.
- 3. Select the "Compatibility" Tab
- 4. Tick "Run this program in compatibility mode" and select 32-bit

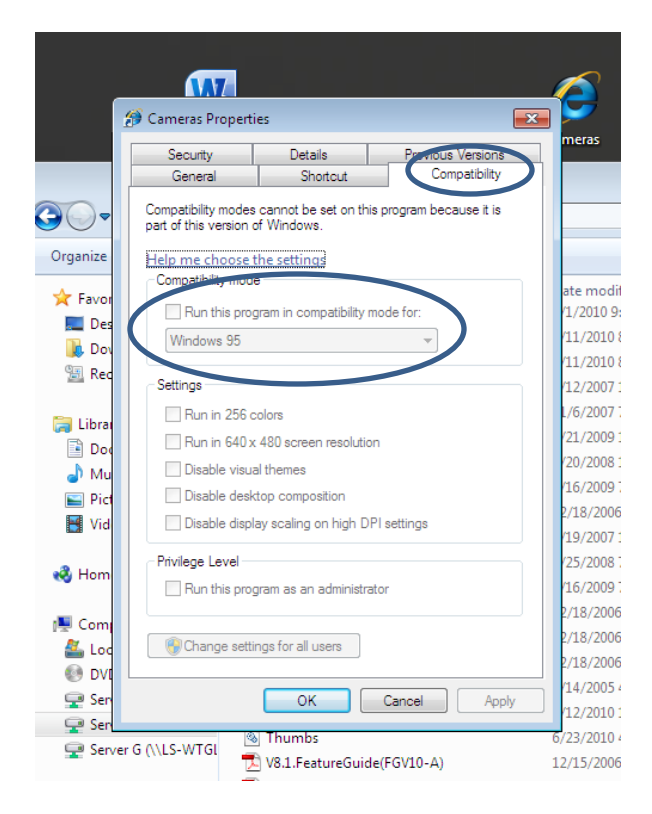

5. Click "OK'

6. Right-click Cameras shortcut and select "Run as Administrator"

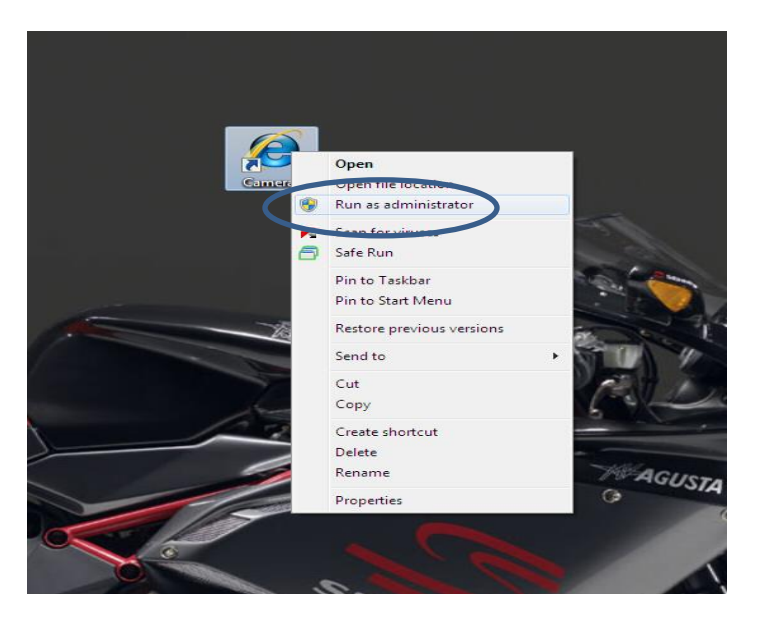

- 7. Go to "Tools" menu and select "Internet Options"
- 8. Select the "Security" tab and click on "Custom Level"

| Internet Options                                                                                         |
|----------------------------------------------------------------------------------------------------|
| Genera Security Privacy Content Connections Programs Advanced                                            |
| Select a zone to view or change security settings.                                                       |
| 🧶 🔩 🗸 🚫                                                                                                  |
| Internet Local intranet Trusted sites Restricted sites                                                   |
| Internet                                                                                                 |
| This zone is for Internet websites,<br>except those listed in trusted and<br>restricted zones.           |
| Security level for this zone                                                                             |
| Allowed levels for this zone: Medium to High                                                             |
| Prompts before downloading potentially unsafe<br>Ontent Onsigned ActiveX controls will not be downloaded |
| Enable Protected Mode (requires restarting Internet Explorer) Custom level Default level                 |
| Reset all zones to default level                                                                         |
| OK Cancel Apply                                                                                          |

9. Enable ALL Active X features

- 10. Follow standard setup procedures
- 11. Go to "Internet Options"
- 12. Select "Security" tab
- 13. Set security level to "Medium-High"
- 14. Click "OK"

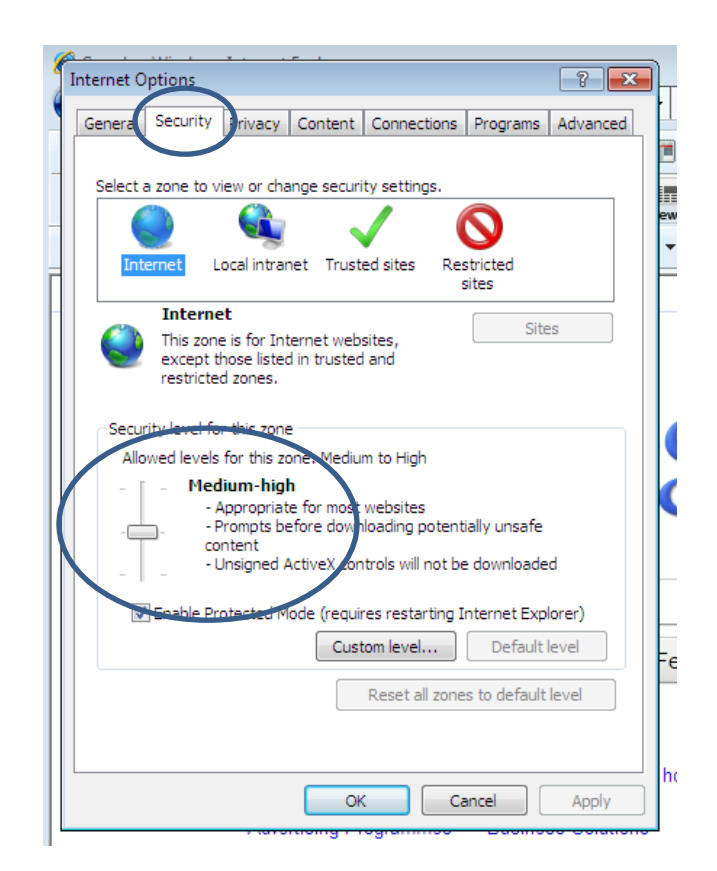

## 15. Step 1.

Type in IP address in the red circle into your Internet explorer windowYou may be asked to download a small file from Geovision, please say yes. 60.241.178.108 Step 2.

Click the submit button

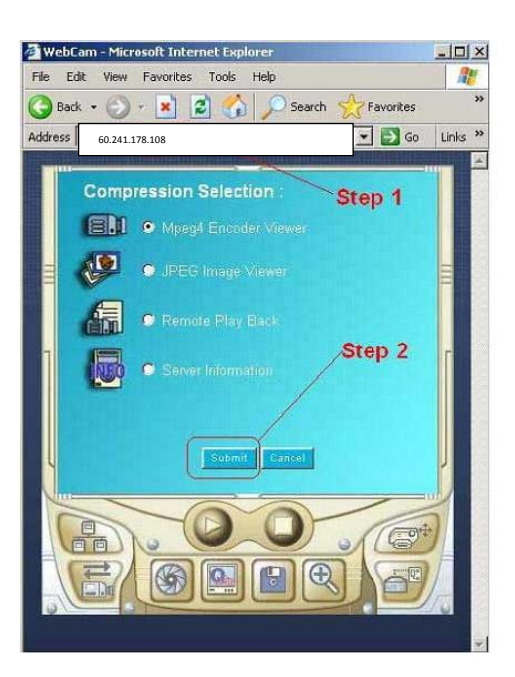

16. Step 3.

If you have broadband Internet like ADSL, cable or ISDN, choose that option. If you have 56K modem, please choose modem.

## Step 4.

Select Multiview. Click submit to continue.

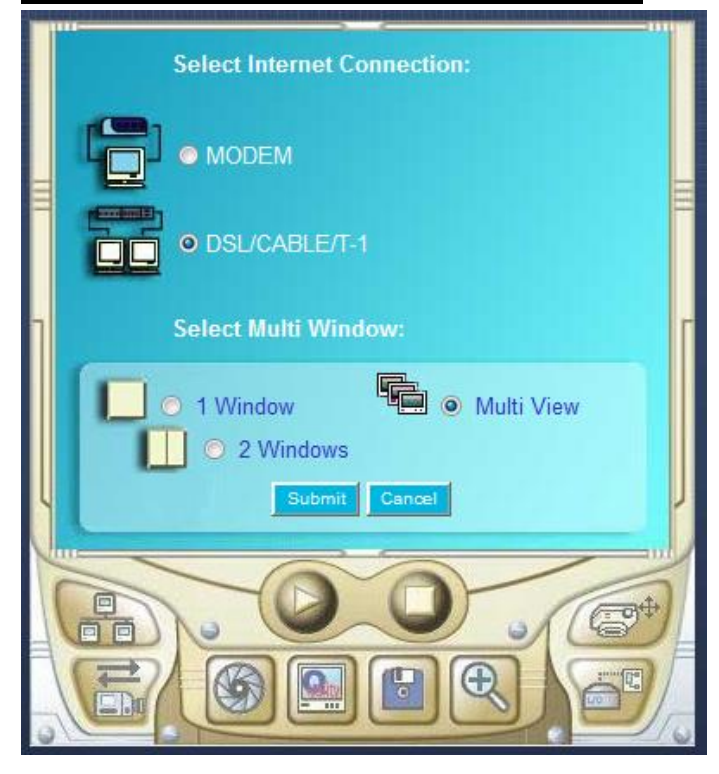

17. Step 5.

Press Play, then enter the user name and password

Username: austral

Password: 1234

| the second second second second second second second second second second second second second second second se |   |
|----------------------------------------------------------------------------------------------------|---|
|                                                                                                    |   |
| Execute                                                                                                    |   |
|                                                                                                    | Г |
| 56K / Modem 780sec                                                                                              |   |
| 64K / ISDN 680sec                                                                                               |   |
| 512K / ADSL 90sec                                                                                               | J |
|                                                                                                    |   |
| E Login                                                                                                    | x |
| Please key-in username and password                                                                             |   |
| Device GV-DVR System                                                                                            |   |
| User Name                                                                                                    |   |
| Password *****                                                                                                  | _ |
| Save Password                                                                                                   |   |
| Chasse Bassword                                                                                                 |   |
|                                                                                                    |   |
| OK Cancel                                                                                                    |   |
| MultiView support 1024x768 or higher resolution screen and version 5.4 or later.                                |   |
|                                                                                                    |   |

- 18. The images will slowly load up. Select optimal screen layout
- 19. Allow Internet explorer to 'Fix Settings' once connected

For further support, call 1300 130 508